## Instructions for Online Course Selection 9<sup>th</sup> grade students Course Requests for School Year 2016-2017

- 1. Go to http://studentdata.k12.somerville.ma.us to access Aspen X2. Sign in to your Aspen X2 account.
- 2. Click on "My Info" and then "Requests"
- 3. If you are in Entry Mode, click "Exit Entry Mode" at the top of the screen to see your current requests and your teacher recommendations.
- 4. To change or add to your current requests, click "Entry Mode."
- 5. Review the instructions at the top of the page.
- 6. Click on "select" next to the subject area where you'd like to choose a course. You can choose more than one course in a subject area. Click the arrow to scroll through all of the course options in this category. If you don't find the course you are looking for in a specific subject, you can choose it under the "Special Programs, Electives, Other" section.
- 7. If you would like to choose an alternate course that will be submitted as a request if your primary request cannot be accommodated, make that selection under "Alternate 1."
- 8. Click "OK" when you have chosen all of the courses you'd like in a particular subject area.
- 9. When you have made all of your selections, click "Post" to save your choices.
- 10. Remember that your course selection card must match your online course requests exactly and your card must be signed by a parent/guardian.
- 11. All online course requests must be complete by March 4<sup>th</sup>. Submit your signed course selection card to your house secretary by March 4<sup>th</sup>.